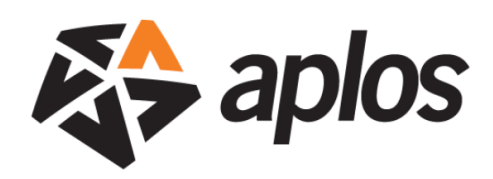

## How to complete a Bank Reconciliation in Aplos Accounting

Making sure the information in Aplos is accurate is extremely important. If your accounting software doesn't accurately reflect your bank's statement you could be headed for trouble...

Bank Reconciliation is an app that is specifically designed for the purpose of reconciling your bank statement with the information in Aplos. Here is how you would go about completing a Bank Reconciliation.

- 1. Enable Bank Reconciliation from the Advanced Settings section of Aplos Accounting.
- 2. Pick which Cash account you'll be reconciling.
- 3. <u>The opening balance will remain</u> <u>0.00 for your first Bank</u> Reconciliation.
- 4. Select the statement ending date. For instance if you're looking at a bank statement that ends on 5/31/14, then select that as the ending date.

| Enter your statement information |                             |  |  |  |  |  |  |
|----------------------------------|-----------------------------|--|--|--|--|--|--|
| Opening Balance:                 | 0.00 Why is this \$0.00?    |  |  |  |  |  |  |
| Statement Ending Date:           |                             |  |  |  |  |  |  |
| Statement Ending Balance:        |                             |  |  |  |  |  |  |
|                                  | Start Reconciliation Cancel |  |  |  |  |  |  |

5. Enter the statement ending balance. This is the balance of the account at the ending date of the statement. Click OK.

The transactions shown on the next screen are the entries you've entered into Aplos. On the bottom right of the screen you will see your Beginning Balance, and then Checks and Payments, Deposits and Other Credits, and your Statement Ending Balance. As you click through the transactions you will be marking the payments and deposits as cleared, with the goal being to arrive at your Statement Ending Balance.

## Beginning Balance - Checks and Payments + Deposits and Credits = Statement Ending Balance

Here are the steps on how to proceed once you've set your ending date and balance (picture below). The best way to go about this is to print a bank statement for the period you're reconciling, get a highlighter and pen, and follow the steps below.

- 6. Check which transactions show on your bank's statement. Basically, just go down the list. If something appears on your bank statement and on Aplos, check the box next to the transaction and then cross it off your paper bank statement. As you check things off you'll notice that the difference either increases or decreases. In order to finish and complete a bank reconciliation, the difference must be 0.00.
- 7. If you find a transaction that does not appear on the statement or in the software, you'll want to highlight it and do some further research. it's possible something cleared your bank that was never entered in Aplos, or something was entered in Aplos that never cleared your bank. You can select Finish Later if you need to come back at another time, or Edit Statement Details if you need to change the statement ending date or balance.
- 8. Once you're finished, click Finish Now to complete your first Bank Reconciliation.
- 9. Print the Bank Reconciliation (optional). When you click finish now you'll be taken in View Reports where you can print/export your completed bank reconciliation.

| hecks and Payments        |                                                      |                           | Deposits and Other Credits |   |                                         |                                                                   |                                         |                                      |  |
|---------------------------|------------------------------------------------------|---------------------------|----------------------------|---|-----------------------------------------|-------------------------------------------------------------------|-----------------------------------------|--------------------------------------|--|
| Date                      | Check Number                                         | Name                      | Amount                     | 1 | Date                                    | Check Number                                                      | Name                                    | Amount                               |  |
| 06/01/2012                | 2301                                                 | Brown Leasing             | \$650.00                   |   | Starting Balance                        |                                                                   |                                         | \$21,423.55                          |  |
| 06/01/2012                | 2302                                                 | Tim Kelly                 | \$1,200.00                 |   | 06/01/2012                              | 60263                                                             | Federal Grant                           | \$5,040.30                           |  |
| 06/01/2012                | 2303                                                 | Alex Young                | \$286.99                   |   | 07/03/2012                              | 6396                                                              | Andrew Serrano                          | \$500.00                             |  |
| 06/01/2012                |                                                      | Capital One               | \$1,498.02                 |   | 07/03/2012                              | 6397                                                              | Andrew Serrano                          | \$500.00                             |  |
| 06/01/2012                | 2300                                                 | Brown Leasing             | \$650.00                   |   | 07/03/2012                              |                                                                   | 2 people                                | \$1,000.00                           |  |
| 06/15/2012                | 2305                                                 | Tim Kelly                 | \$1,200.00                 |   | 07/04/2012                              |                                                                   | 3 people                                | \$1,300.00                           |  |
| 06/15/2012                | 2306                                                 | Capital One               | \$1,000.00                 |   |                                         | Total \$29,763                                                    |                                         |                                      |  |
| 06/15/2012                | 2307                                                 | Valley Pest Control       | \$40.00                    |   |                                         | (including any hidden transactions)                               |                                         |                                      |  |
| 06/15/2012                | 2308                                                 | PG&E                      | \$76.23                    |   |                                         |                                                                   |                                         |                                      |  |
| 06/15/2012                | 2309                                                 | Gina Parker               | \$120.00                   |   |                                         |                                                                   |                                         |                                      |  |
| 07/04/2012                | 2310                                                 | PG&E                      | \$87.34                    |   |                                         |                                                                   |                                         |                                      |  |
| 07/04/2012                | 2311                                                 | Beth Keller               | \$1,000.00                 |   |                                         |                                                                   |                                         |                                      |  |
| 07/04/2012                |                                                      |                           | \$500.00                   |   |                                         |                                                                   |                                         |                                      |  |
| 07/05/2012                |                                                      | Best Buy                  | \$786.75                   |   |                                         |                                                                   |                                         |                                      |  |
|                           | Total \$9,095.33 (including any hidden transactions) |                           |                            |   |                                         |                                                                   |                                         |                                      |  |
|                           | (including any                                       | inductri indribucilorita) |                            |   |                                         |                                                                   |                                         |                                      |  |
| Finish Nov                | (Including any                                       | Concel                    |                            |   | Pe                                      | ainning Palana                                                    | <b>e</b> \$20                           | 743.95                               |  |
| Finish Now                | (Including any                                       | er Cancel                 |                            |   | Be                                      | ginning Balanc                                                    | e \$29,                                 | 763.85                               |  |
| Finish Now                | (Including any                                       | er Cancel                 |                            |   | Be<br>Check                             | ginning Balanc<br>s and Paymen                                    | e \$29.<br>ts \$9                       | 763.85                               |  |
| Finish Now<br>Edit Staten | Finish Late                                          | er Cancel                 |                            |   | Be<br>Check<br>Deposits ar              | ginning Balanc<br>s and Paymen<br>nd Other Credi                  | e \$29,<br>ts \$9<br>ts \$29            | 763.85<br>095.33<br>763.85           |  |
| Finish Now<br>Edit Staten | Finish Late                                          | er Cancel                 |                            |   | Be<br>Check<br>Deposits au<br>Statement | ginning Balanc<br>s and Paymen<br>nd Other Credi<br>Ending Balanc | e \$29,<br>ts \$9<br>ts \$29<br>e \$20, | 763.85<br>095.33<br>763.85<br>668.52 |  |

Congratulations! You've now finished your first Bank Reconciliation. Again, this process is very important and should be done often. For most organizations this is a monthly process, but that could vary depending on your needs. To watch a pre-recorded webinar on Bank Reconciliation you may visit the following link: <u>Bank Reconciliation Webinar</u>.

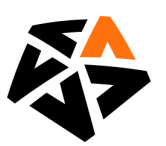